2013 GSI Community Tutorial August 05-07, 2013, NCWCP, MD

# GSI Fundamentals (4): Applications

#### Ming Hu and Kathryn M. Newman

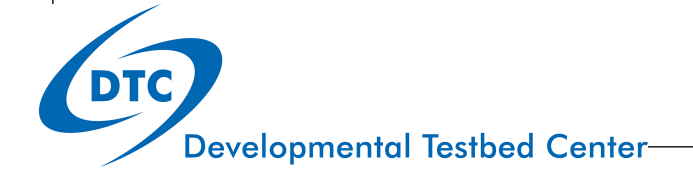

#### Outline

- GSI fundamentals (1): Setup and Compilation
- GSI fundamentals (2): Run and Namelist
- GSI fundamentals (3): Diagnostics
- GSI fundamentals (4): Applications
  - $\checkmark$  Where to obtain observation data
  - ✓ Successfully set up GSI for various data sources
    - ✓ Conventional observations
    - 🗸 Radiance data
    - ✓ GPS RO data
  - $\checkmark$  Learn to check run status
  - $\checkmark$  Learn to understand diagnostics in the context of a particular data source
  - ✓ Ensure the run was successful!
- This talk is tailored to Chapter 5 of the GSI User's Guide for community release v3.2 and builds on knowledge from:

'GSI Fundamentals (2): Run and Namelist' & 'GSI Fundamentals (3): Diagnostics'

Introduction | Case Study | Conventional Assimilation | Radiance Assimilation | GPS RO Assimilation | Summary

Developmental Testbed Center-

DTC

# Introduction

- Steps to running a successful GSI Analysis:
- 1. Obtain background field
- 2. Grab desired observational data
- 3. Modify run script to properly link observational data
  - $\checkmark$  Additional steps specific to observational data (e.g: thinning and bias correction for radiance)
- 4. Run GSI
- 5. Check run status and completion of each step of the GSI analysis (*stdout*)
- 6. Diagnose analysis results *(fit files)*
- 7. Check analysis increment, cost function/norm of gradient (*DTC graphics utilities available*)
- This case study available at:
  <u>http://www.dtcenter.org/com-GSI/users/tutorial/online\_tutorial/index\_v3.2.php</u> (practice case one)

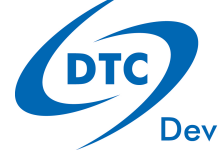

Introduction | Case Study | Conventional Assimilation | Radiance Assimilation | GPS RO Assimilation | Summary

# Step 1 and 2: Case data

- Cases using WRF-ARW
  - WRF- NMM similar
- Land mask (shown below) of the background used in case study
- Horizontal resolution 30-km & 51 vertical sigma levels
- 1) Background:
  - wrfinput\_<domain>\_<yyyy-mm-dd\_hh:mm:ss>
  - Obtained from the GFS forecast through WRF WPS/REAL

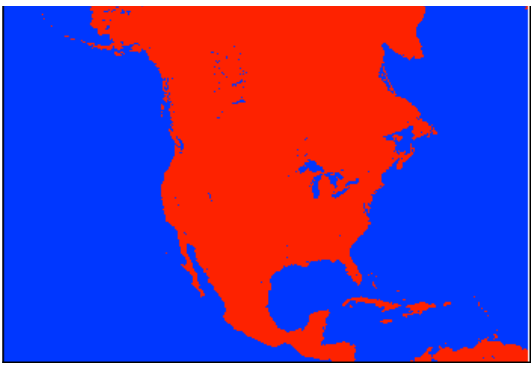

Fig: Landmask of case study background

- 2) Real-time and archived observation data available
- Case Study data available at:

http://www.dtcenter.org/com-GSI/users/downloads/cases/index.php

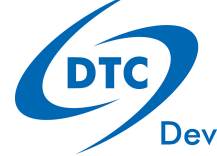

Case Study : 1. background | 2. obs data | 3. run script/namelist | 4. Run | 5. stdout | 6. statistics | 7. plotting

# Conventional Observation Assimilation

- > Run Script
- > Run Status & Completion
- > Analysis Fit to Observations
- > Minimization
- > Analysis Increment

Introduction | Case Study | Conventional Assimilation | Radiance Assimilation | GPS RO Assimilation | Summary

#### Step 3: Run Script run\_gsi.ksh • Set up GSI run script following 'GSI Run and Namelist' talk • Set paths to data, exe, fix files, etc: Experimental Setup WORK ROOT=/ptmp/test/gsiprd \${ANAL TIME} prepbufr BK FILE=/ptmp/GSI/data/DTC/NA30km/bk/wrfinput d01 2011-03-22 12:00:00 OBS ROOT=/ptmp/GSI/data/DTC/NA30km/obs20110322 PREPBUFR=\${OBS ROOT}/nam.tl2z.prepbufr.tm00.nr FIX ROOT=/blhome/GSI/comGSI v3.1/fix CRTM ROOT=/ptmp/GSI/CRTM/CRTM Coefficients-2.0.5 Location of PREPBUFR data GSI EXE=/blhome/GSI/comGSI v3.1/run/gsi.exe bk core=ARW bkcv option=NAM if clean=clean Namelist using default options in the sample script (see: GSI Fundamentals (2): Run and Namelist)

Conventional : 1. background | 2. obs data | 3. run script/namelist | 4. Run | 5. stdout | 6. statistics | 7. plotting

# Step 4: Run Status While GSI is still running...

#### • In \${WORK\_ROOT} contents should include:

imgr\_g12.TauCoeff.bin ssmi\_f15.SpcCoeff.bin imgr\_g13.SpcCoeff.bin ssmi\_f15.TauCoeff.bin imgr\_g13.TauCoeff.bin ssmis\_f16.SpcCoeff.bin

> Indicates CTRM coefficients linked to this run directory

| stdout:       | standard out file                                 |
|---------------|---------------------------------------------------|
| wrf_inout:    | background file                                   |
| gsiparm.anl:  | GSI namelist                                      |
| prepbufr:     | <b>PREPBUFR</b> file for conventional observation |
| convinfo:     | data usage control for conventional data          |
| berror_stats: | background error file                             |
| errtable:     | observation error file                            |

> Indicates run scripts have successfully setup a run environment for GSI and the .exe is running

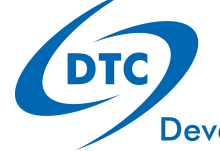

Conventional : 1. background | 2. obs data | 3. run script/namelist | 4. Run | 5. stdout | 6. statistics | 7. plotting

#### Step 4: Run Status While GSI is still running... Check the content of the standard out file to monitor the stage of the GSI analysis: be1105en% tail -f stdout 1<sup>st</sup> outer loop Inner iteration START pcgsoi jiter= GLBSOI: 1 Initial cost function = 7,024833/842077980808E+04 Initial gradient norm = 8.188107512799259666E+02 cost,grad,step,b,step? = 8.188107512799259666E+02 0 7.024833842077980808E+04 1.788853101746809213E-02 0.000000000000000000000000E+00 qood cost,grad,step,b,step? = 5.825495408135202160E+04 5.979012335995843159E+02 1 2.019904649670459587E-02 5.332020690447850653E-01 good cost,grad,step,b,step? = 5.103408006549548736E+04 4.730203266745147630E+02 2 2.611429759673433368E-02 6.258938849003770066E-01 good

#### > Shows that GSI is in the optimal interation stage.

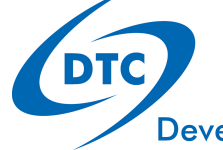

Conventional : 1. background | 2. obs data | 3. run script/namelist | 4. Run | 5. stdout | 6. statistics | 7. plotting

# **Step 5: Run Completion**

• Upon successful completion – the run directory should look like:

| anavinfo                 | fit_w1.2011032212 | fort.210 | fort.221               | satbias_angle         |
|--------------------------|-------------------|----------|------------------------|-----------------------|
| berror_stats             | fort.201          | fort.211 | gsi.exe                | satbias_in            |
| convinfo                 | fort.202          | fort.212 | gsiparm.anl            | satbias_out           |
| diag_conv_anl.2011032212 | fort.203          | fort.213 | l2rwbufr               | satinfo               |
| diag_conv_ges.2011032212 | fort.204          | fort.214 | list_run_directory     | stdout                |
| errtable                 | fort.205          | fort.215 | ozinfo                 | stdout.anl.2011032212 |
| fit_p1.2011032212        | fort.206          | fort.217 | pcpbias_out            | wrfanl.2011032212     |
| fit_q1.2011032212        | fort.207          | fort.218 | pcpinfo                | wrf_inout             |
| fit_rad1.2011032212      | fort.208          | fort.219 | prepbufr               |                       |
| fit_t1.2011032212        | fort.209          | fort.220 | prepobs_prep.bufrtable |                       |

 Number of files will be greatly reduced from the run stage due to the 'clean' option in the run script.

✓ Important! Always check for successful completion of GSI analysis

• Completion of GSI without crashing does **not** guarantee a successful analysis

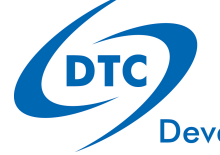

Conventional : 1. background | 2. obs data | 3. run script/namelist | 4. Run | 5. stdout | 6. statistics | 7. plotting

#### Step 5: Run Completion stdout: Reading in namelist Indication GSI started normal and has read in the namelist: GSI 4DVAR: nobs bins = 1 SETUP 4DVAR: 14dvar= F SETUP 4DVAR: 14densvar= F SETUP 4DVAR: winlen= 3.0000000000000 SETUP 4DVAR: winoff= 3.00000000000000 SETUP 4DVAR: hr obsbin= 3.00000000000000 stdout: Reading in background field Indication GSI is reading the background fields: end index= 348 247 50 0 max,min XLAT(:,1) = 13.41553 2.813988 max,min XLAT(1,:) = 47.02686 2.813988 xlat(1,1), xlat(nlon,1) = 2.813988 4.969986xlat(1,nlat),xlat(nlon,nlat) = 47.02686 52.26216 rmse var=XLONG . . . . . . . . . . . . . . . Check the range of the rmse\_var=U minimum and maximum values ordering=XYZ WrfType, WRF REAL= 104 104 to indicate if background fields 3 ndim1= are normal staggering= N/A start index= 1 1 1 0 0 end index= 349 247 50 20.05023 -21.65548-6.996003 k,max,min,mid U= 1 20.64079 k,max,min,mid U= 2 -22.58930 -7.9827913 k,max,min,mid U= 21.84538 -24.38444-9.791903k,max,min,mid U= 4 24.33893 -27.59095-12.014325 k,max,min,mid U= 27.30596 -29.83475-14.94501ĸ Maximum Minimum Central grid

Conventional : 1. background | 2. obs data | 3. run script/namelist | 4. Run | 5. stdout | 6. statistics | 7. plotting

# Step 5: Run Completion stdout: Reading in observational data

• In the middle of the stdout file:

| OBS_PARA: ps     | 2352      | 2572          | 8367           | 2673       |
|------------------|-----------|---------------|----------------|------------|
| OBS_PARA: t      | 4617      | 4331          | 12418          | 4852       |
| OBS_PARA: q      | 3828      | 3908          | 11096          | 3632       |
| OBS_PARA: pw     | 89        | 31            | 141            | 23         |
| OBS_PARA: uv     | 5704      | 4835          | 15025          | 4900       |
| OBS_PARA: sst    | 0         | 0             | 2              | 0          |
| Observation Type | Distribut | ion of observ | ations in each | sub-domain |

- This table is important to see if the observations have been read in properly.
- ✓ But the data have to go through QC process to be finally used in the analysis, mode details information in fit files

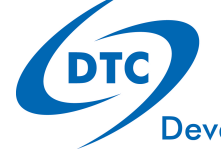

Conventional : 1. background | 2. obs data | 3. run script/namelist | 4. Run | 5. stdout | 6. statistics | 7. plotting

#### Step 5: Run Completion stdout: optimal iteration The namelist specified 2 outer The optimal interation step will look as follows: loops with 50 inner loops GLBSOI: START pcqsoi jiter= Initial cost function = 7.024833842077980808E+04Initial gradient norm = 8.188107512799259666E+02 cost,grad,step,b,step? = 1 0 7.024833842077980808E+04 8.188107512799259666E+02 1.788853101746809213E-02 0.000000000000000000E+00 good 1 5.825495408135202160E+04 cost,grad,step,b,step? = 1 5.979012335995843159E+02 2.019904649670459587E-02 $5.332020690447850653E-01 \circ 000d$ ... last iteration: cost,grad,step,b,step? = 9.348727641807382666E-03 2 39 3.664942288348064176E+04 4.129373869478369236E-02 6.237870804490209808E-01 good 2 40 3.664942287987162126E+04 7.094588989162899789E-03 cost,grad,step,b,step? = 5.759023803169176503E-01 good 4.844607290004876443E-02 PCGSOI: WARNING \*\*\*\* Stopping inner iteration \*\*\* gnorm 0.750736287079361097E-10 less than 0.10000000000000004E-09 The iteration met the stop threshold Iteration check: The J value should before meeting the maximum iteration descend through iterations Conventional : 1. background | 2. obs data | 3. run script/namelist | 4. Run | 5. stdout | 6. statistics | 7. plotting

## Step 5: Run Completion stdout: Write out analysis results

• Final step (write out results) looks very similar to section reading in background fields:

| max,min MU= 3993.281      | -20 | 43.336   |          |          |  |  |  |  |  |  |  |
|---------------------------|-----|----------|----------|----------|--|--|--|--|--|--|--|
| rmse_var=MU               |     |          |          |          |  |  |  |  |  |  |  |
| ordering=XY               |     |          |          |          |  |  |  |  |  |  |  |
| WrfType,WRF_REAL= 104     | 10  | 4        |          |          |  |  |  |  |  |  |  |
| ndim1= 2                  |     |          |          |          |  |  |  |  |  |  |  |
| staggering= N/A           |     |          |          |          |  |  |  |  |  |  |  |
| <pre>start_index= 1</pre> | 1   | 1        | 0        |          |  |  |  |  |  |  |  |
| end_index1= 348           | 247 | 50       | 0        |          |  |  |  |  |  |  |  |
| k,max,min,mid T=          | 1   | 310.9237 | 233.9436 | 280.6658 |  |  |  |  |  |  |  |
| k,max,min,mid T=          | 2   | 311.3734 | 235.8086 | 280.8300 |  |  |  |  |  |  |  |
| k,max,min,mid T=          | 3   | 311.6932 | 238.1501 | 281.0092 |  |  |  |  |  |  |  |
| k,max,min,mid T=          | 4   | 312.7413 | 243.5058 | 281.4198 |  |  |  |  |  |  |  |
| k,max,min,mid T=          | 5   | 313.2800 | 242.0858 | 282.9984 |  |  |  |  |  |  |  |
|                           |     |          |          |          |  |  |  |  |  |  |  |

 As an indication that GSI has successfully run – the following lines will appear at the end of the file: stdout: Successful GSI run

> ENDING DATE-TIME JUN 23,2013 00:10:23.948 174 SUN 2456467 PROGRAM GSI\_ANL HAS ENDED. IBM RS/6000 SP

✓ It can be concluded GSI successfully ran through every step with no run issues. It *cannot* be concluded that GSI did a successful analysis until more diagnosis has been completed...

Conventional : 1. background | 2. obs data | 3. run script/namelist | 4. Run | 5. stdout | 6. statistics | 7. plotting

# Step 6: Analysis fit to Observations

- > The analysis uses the observations to correct the background fields to push the analysis results to fit the observations under certain constraints.
- Easiest way to confirm the GSI analysis fit the observations better than the background?
   ✓ Check fort files!
- Example: fort.203 (t1)

1000.0 900.0 800.0 600.0 400.0 300.0 250.0 200.0 150.0 100.0 50.0 0.0 ptop type styp pbot 1200.0 1000.9 900.0 800.0 600.0 400.0 300.0 it 250.0 200.0 150.0 100.0 2000.0 obs 120 0000 count 527 573 995 1117 637 226 443 642 979 855 8692 o-g 01 t 185 0.62 -0.22 -0.20 -0.19 -0.38 -1.07 -0.89 -0.95 o-q 01 t 120 0000 bias 0.88 -0.99 -1.63 -0.92 o-g 01 120 0000 2.62 2.57 2.01 1.31 0.90 1.02 1.66 1.71 1.94 1.86 2.67 2.27 t rms o-g 01 130 0000 count 0 0 0 0 0 11 177 626 67 0 881 t 0 o-g 01 130 0000 bias 0.00 0.00 0.00 0.00 0.00 0.18 0.06 -0.02 -1.23 0.00 0.00 -0.09 t. o-g 01 130 0000 0.00 0.00 0.00 0.96 0.00 t rms 0.00 0.00 0.97 1.48 2.28 0.00 1.46 o-g 01 t 180 0000 count 1260 28 0 0 0 0 0 0 0 0 0 1288 t 180 0000 0.00 0.00 0.00 0.00 0.00 0.00 0.00 0.00 0.00 0.68 o-q 01 bias 0.67 0.80 o-g 01 180 0000 1.76 1.19 0.00 0.00 0.00 0.00 0.00 0.00 0.00 0.00 0.00 1.75 t. rms all1117 855 10861 o-q 01 count 1445 555 573 995 648 403 1069 709 979 o-g|01 all bias 0.67 0.88 -0.22 -0.20 0.19 -0.37 -0.57-0.38 -0.97 -0.99 -1.63 -0.66 o-g 01 all 2.01 1.31 0.90 1.02 1.40 1.86 2.67 2.16 rms 1.89 2.52 1.58 1.97 Data types used: O-B Data type 120 has 1117 obs in 120: rawinsonde Whole atmosphere/all level 400.0-600.0 mb, bias=-0.19, 130: AIREP/PIREP aircraft data: O-A – 10861 obs, rms = 0.90180: surface marine bias = -0.66, rms = 2.16

Is the bias and RMS in reasonable range? - should be checked

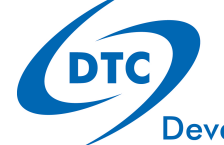

Conventional : 1. background | 2. obs data | 3. run script/namelist | 4. Run | 5. stdout | 6. statistics | 7. plotting

# Step 6: Analysis fit to Observations

- fort.203 (t) cont'
- Whole atmosphere, all data only: quick view of fitting

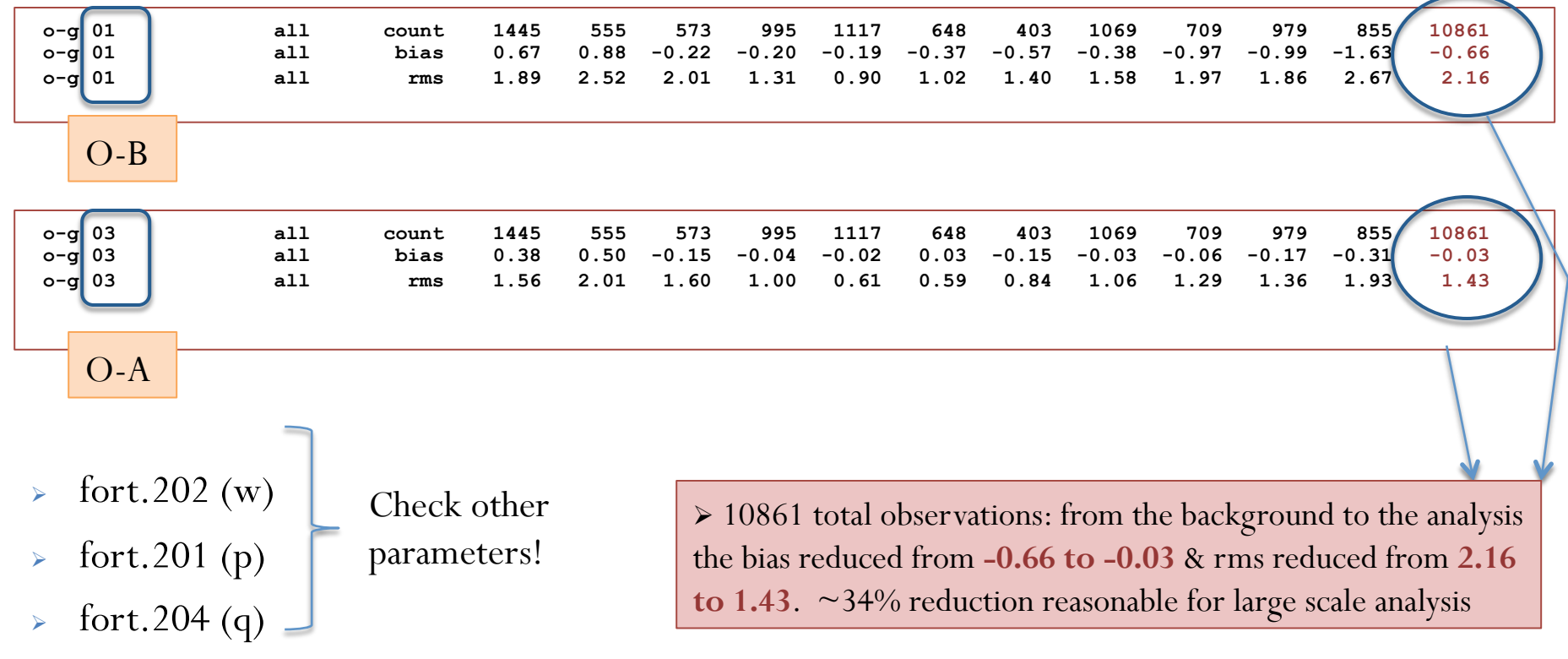

Statistics show analysis results fit to observation closer than background... how close analysis fit is to observation is based on ratio of background error variance and observation error.

Conventional : 1. background | 2. obs data | 3. run script/namelist | 4. Run | 5. stdout | 6. statistics | 7. plotting

**Developmental Testbed Center** 

DTC

# **Step 6: Checking Minimization**

- In addition to stdout, GSI writes fort.220 with more detailed information on minimization
- Quick check of the trend of the cost function and norm of the gradient:
  - Dump information from fort.220 to an output file:
  - > grep 'cost,grad,step,b' fort.220 | sed -e 's/cost,grad,step,b,step? = //g' | sed -e 's/good//g' > cost\_gradient.txt
- *cost\_gradient.txt* will have 6 columns (4 shown below)

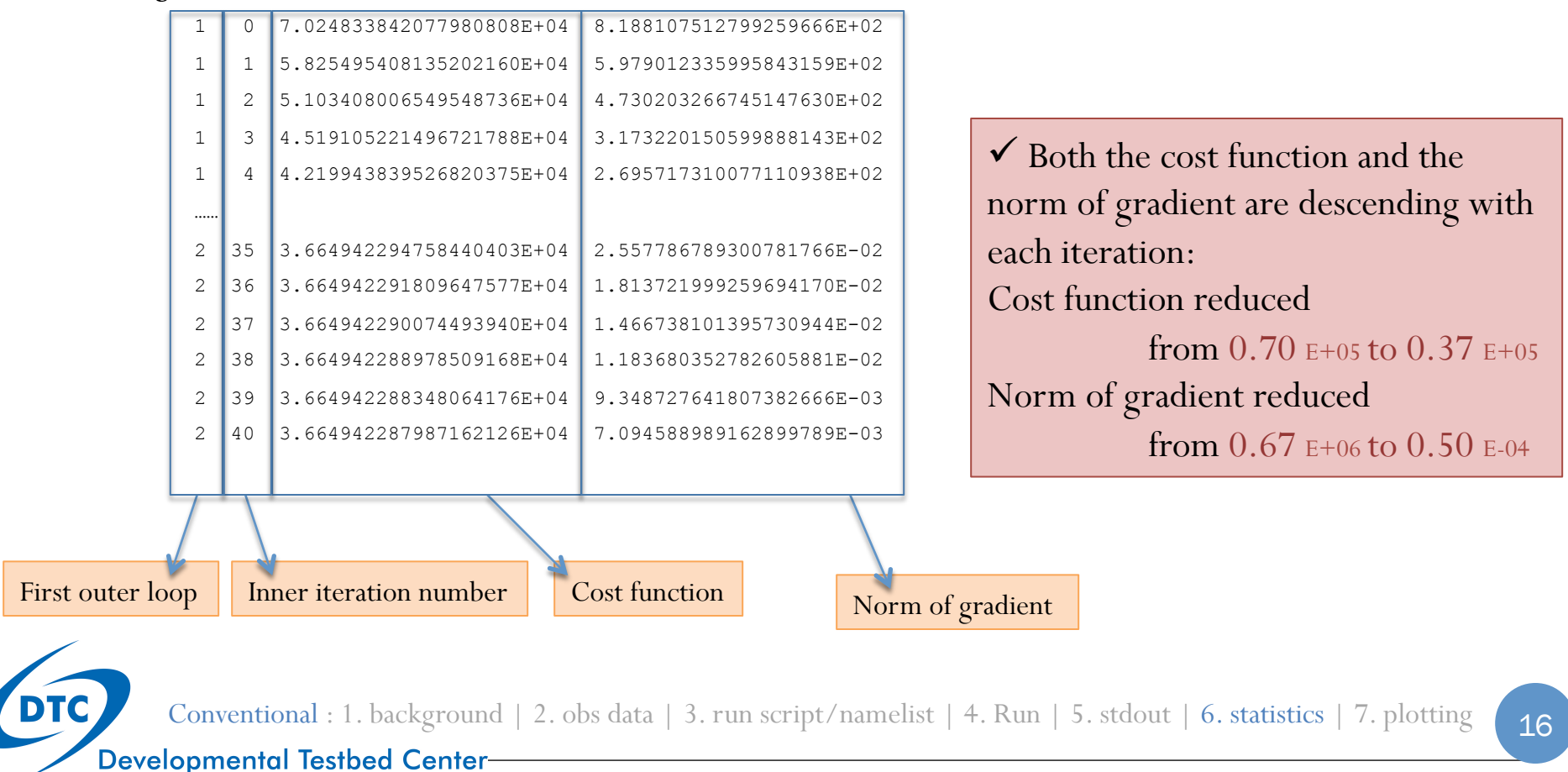

# Step 6: Checking Minimization

- To gain a complete picture of the minimization process: plot cost function and norm of gradient
  - Script available in v3.2 release: ./util/Analysis\_Utilities/plot\_ncl/GSI\_cost\_gradient.ncl

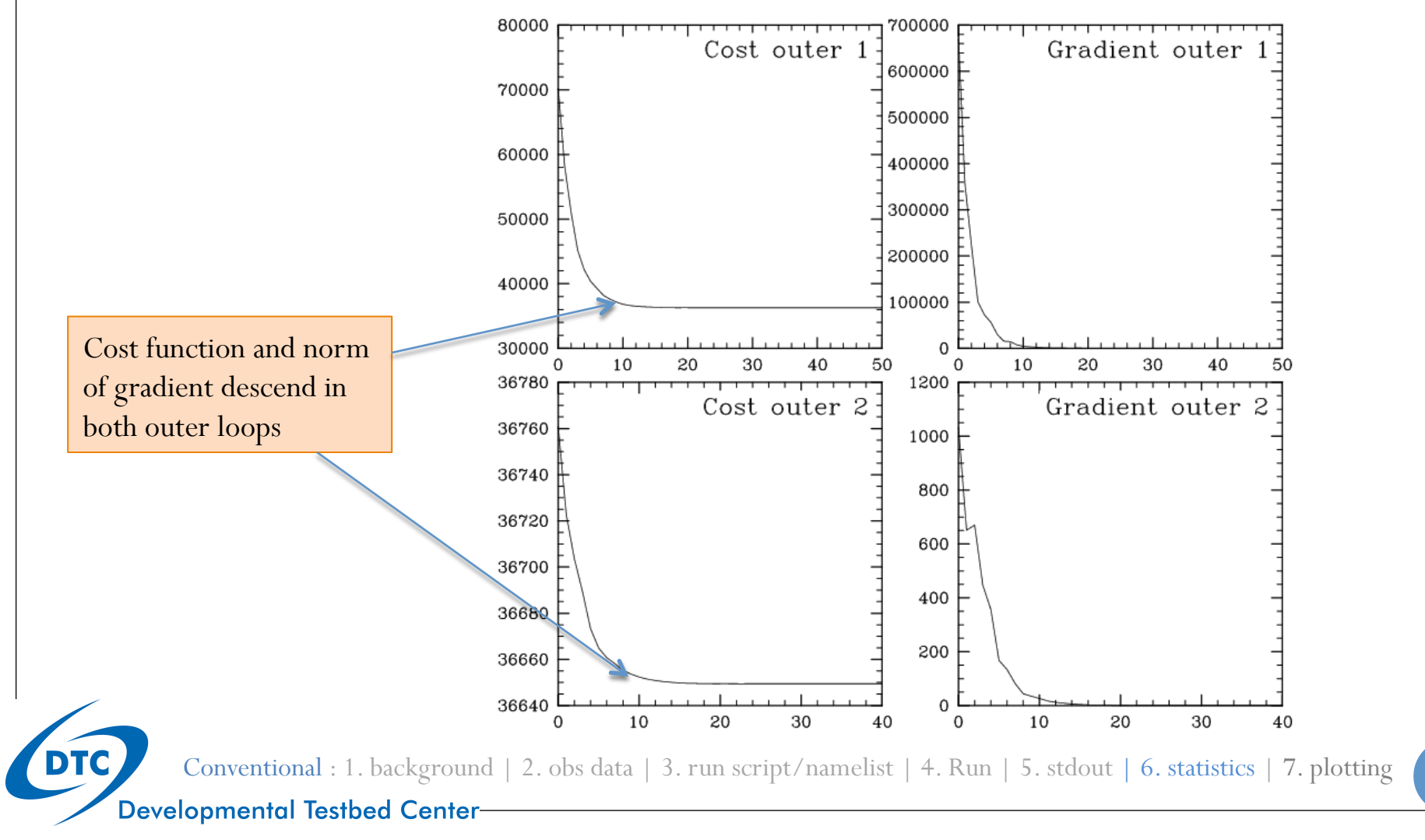

17

# Step 7: Checking Analysis Increment

- Analysis increment gives an idea where and how much the background fields have been changed by the observations
  - Graphic tool available in v3.1 release: ./util/Analysis\_Utilities/plot\_ncl/Analysis\_increment.ncl

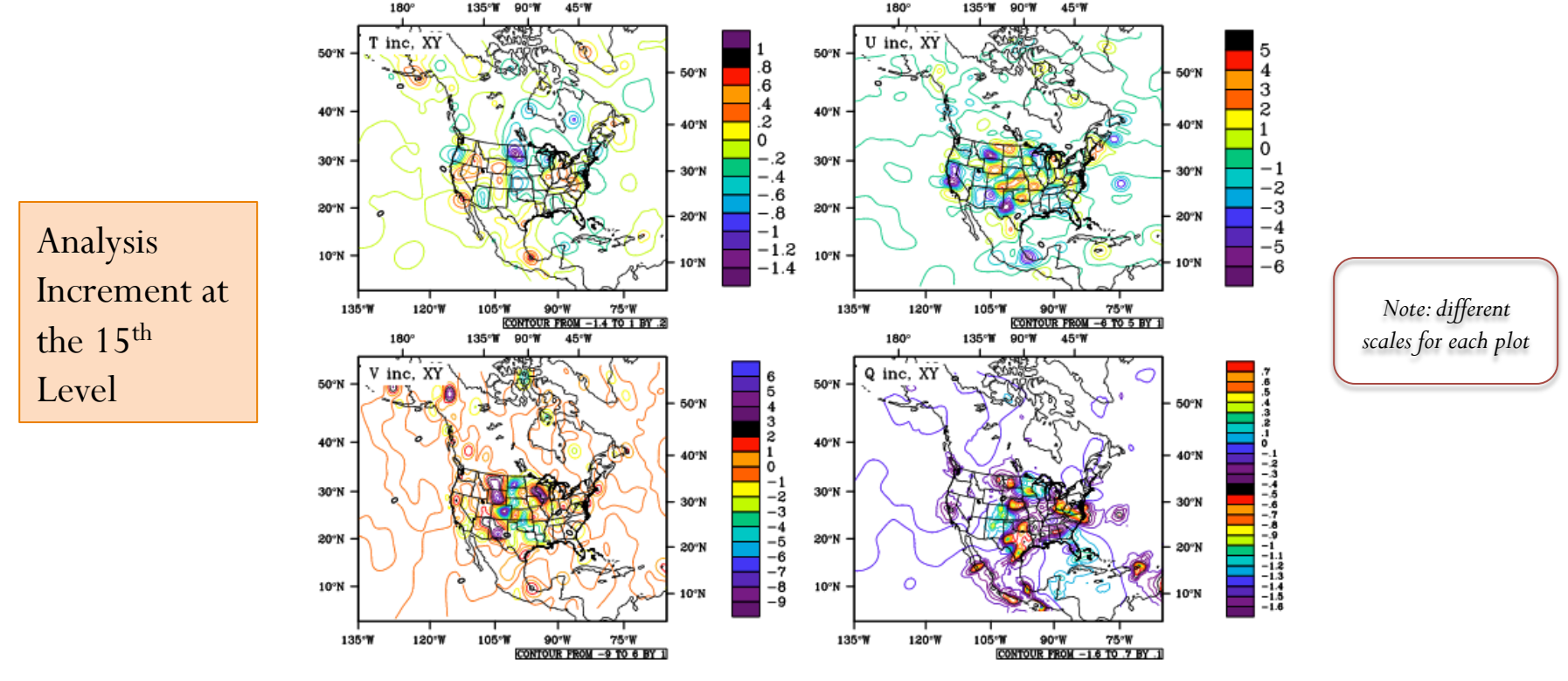

✓ The U.S. CONUS domain has many upper level observations and the data availability over the ocean is sparse

Conventional : 1. background | 2. obs data | 3. run script/namelist | 4. Run | 5. stdout | 6. statistics | 7. plotting

**Developmental Testbed Center** 

DTC

# **Radiance Assimilation**

#### In addition to conventional:

- > Run Script
- > Data thinning and Bias correction
- > Run Status & Completion
- Diagnosing analysis results

Introduction | Case Study | Conventional Assimilation | Radiance Assimilation | GPS RO Assimilation | Summary

# Step 3: Run Script

run\_gsi.ksh

- Key difference from conventional assimilation: properly link radiance BUFR files to the GSI run directory
- To add the following radiance BUFR files:

AMSU-A: gdas1.t12z.1bamua.tm00.bufr\_d AMSU-B: gdas1.t12z.1bamub.tm00.bufr\_d HRS4: gdas1.t12z.1bhrs4.tm00.bufr\_d

- The location of these data is indicated in OBS\_ROOT\*\*
- Insert below link to PREPBUFR data in *run\_gsi.ksh*:
  - ln -s \${OBS\_ROOT}/gdas1.t12z.1bamua.tm00.bufr\_d amsuabufr
  - ln -s \${OBS\_ROOT}/gdas1.t12z.1bamub.tm00.bufr\_d amsubbufr
  - ln -s \${OBS\_ROOT}/gdas1.t12z.1bhrs4.tm00.bufr\_d hirs4bufr
- Keep link to prepbufr when assimilating both prepbufr and radiance...

ln -s \${PREPBUFR} ./prepbufr

**\*\***To ensure correct name for radiance BUFR file, check namelist section & OBS\_ROOT:

dfile(30)='amsuabufr',dtype(30)='amsua',dplat(30)='n17',dsis(30)='amsua\_n17',dval(30)=0.0,dthin(30)=2,

• The AMSU-A observation from NOAA-17 will be read in from BUFR file 'amsuabufr'

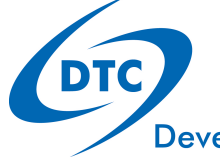

Radiance : 1. background | 2. obs data | 3. run script/namelist | 4. Run | 5. stdout | 6. statistics | 7. plotting

### Step 3: Radiance Data Thinning

• Radiance data thinning is setup in the namelist section &*OBS\_ROOT*:

```
dmesh(1) = 120.0, dmesh(2) = 60.0, dmesh(3) = 60.0, dmesh(4) = 60.0, dmesh(5) = 120
```

```
dfile(30)='amsuabufr',dtype(30)='amsua',dplat(30)='n17',dsis(30)='amsua_n17',dval
(30)=0.0,dthin(30)=2,
```

- &OBS\_ROOT has thinning grid array dmesh
- For each data type line, the last column: 'dthin(30)=2', is used to select the mesh grid used in the thinning.
- In this case, data thinning for NOAA-17 AMSU-A observation is 60 km

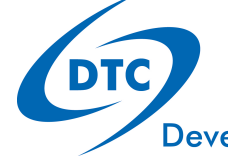

## **Step 3: Radiance Bias Correction**

- Radiance bias correction is very important for a successful radiance data analysis.
- *run\_gsi.ksh* includes:

SATANGL=\${FIX\_ROOT}/global\_satangbias.txt ./satbias\_angle
cp \${FIX\_ROOT}/sample.satbias ./satbias\_in

satbias\_angle tells GSI the angle bias (calculated outside GSI)
 satbias\_in tells GSI the mass bias (calculated inside GSI from the previous cycle)

The files **global\_satangbias.txt** and **sample.satbias** can be found in ./fix for an *example* of bias correction coefficients.

These two files should be changed using case data or real-time data ✓ More details on radiance bias correction in the GSI User's Guide v3.2 – section 8.4

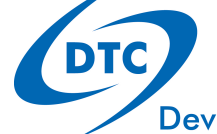

Radiance : 1. background | 2. obs data | 3. run script/namelist | 4. Run | 5. stdout | 6. statistics | 7. plotting

#### Step 5: Run Completion stdout: Reading in observational data

- ✓ *[While GSI is running]* Working directory will look same as conventional, with additional links to the radiance BUFR files
- Check stdout status and successful completion of each part of the analysis processes
- The radiance data should have been read in and distributed to each sub domain:

|            | OBS_PARA: | ps    |         | 2352 | 2572 | 8367  | 2673 |
|------------|-----------|-------|---------|------|------|-------|------|
|            | OBS_PARA: | t     |         | 4617 | 4331 | 12418 | 4852 |
|            | OBS_PARA: | q     |         | 3828 | 3908 | 11096 | 3632 |
|            | OBS_PARA: | pw    |         | 89   | 31   | 141   | 23   |
|            | OBS_PARA: | uv    |         | 5704 | 4835 | 15025 | 4900 |
|            | OBS_PARA: | sst   |         | 0    | 0    | 2     | 0    |
|            | OBS_PARA: | hirs4 | metop-a | 0    | 0    | 416   | 731  |
| 7 new      | OBS_PARA: | amsua | n15     | 2563 | 1323 | 1048  | 1669 |
| radiance   | OBS_PARA: | amsua | n18     | 1002 | 2119 | 0     | 390  |
| data types | OBS_PARA: | amsua | metop-a | 0    | 0    | 1268  | 2279 |
| have been  | OBS_PARA: | amsub | n17     | 0    | 0    | 1717  | 2891 |
| read in    | OBS_PARA: | hirs4 | n19     | 244  | 1093 | 0     | 235  |
|            | OBS PARA: | amsua | n19     | 651  | 3486 | ٥     | 169  |

Most radiance data read in are from AMSU-A NOAA-15

Radiance : 1. background | 2. obs data | 3. run script/namelist | 4. Run | 5. stdout | 6. statistics | 7. plotting

# Step 6: Diagnosing Analysis Results

- The *fort*. 207 is statistic file for radiance data (*similar to fort*. 203 *for t*)
- Similar to conventional has statistics for each outer loop:

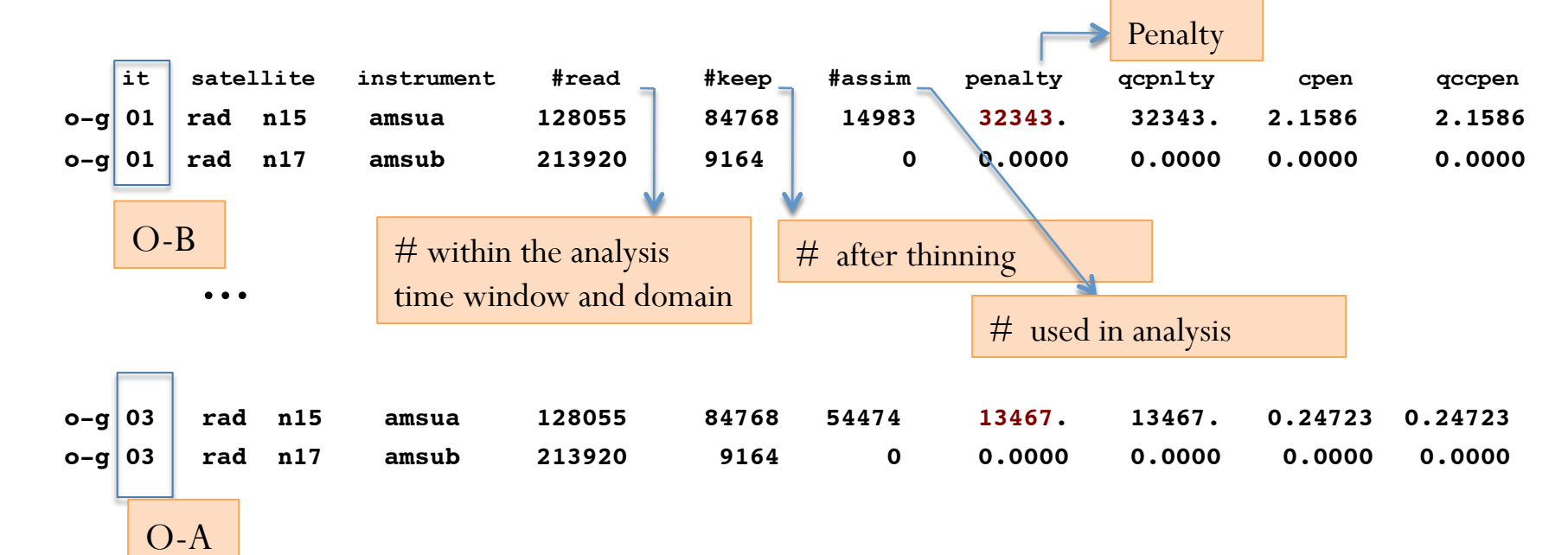

- ✓ The penalty for n15 decreased from 32343 to 13467. after 2 outer loops
- ✓ n17 (amsub) had 213920 within the analysis time window and domain...9164 after thinning...none used in analysis
- $\checkmark$  When checking values: number passing quality checks similar, but final penalty smaller

Statistics can also be viewed for each channel in fort.207

Radiance : 1. background | 2. obs data | 3. run script/namelist | 4. Run | 5. stdout | 6. statistics | 7. plotting

**Developmental Testbed Center** 

DTC

# Step 7: Checking Analysis Impact

- Analysis increment plotted comparing the analysis results with radiance & conventional and conventional only.
  - Graphic tool available in the v3.1 release: ./util/Analysis\_Utilities/plot\_ncl/Analysis\_increment.ncl

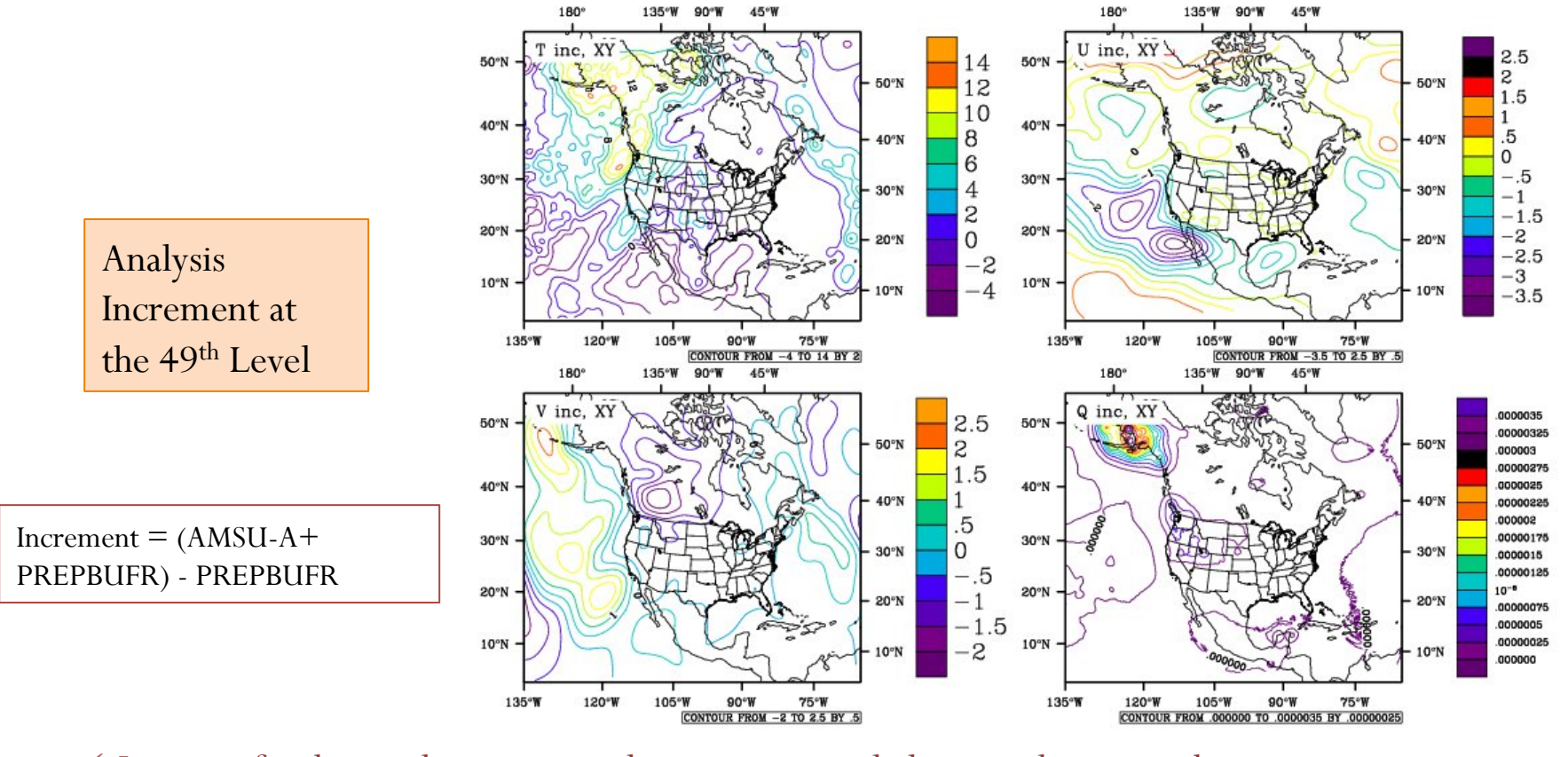

✓ Impact of radiance data compared to conventional alone evident over data sparse oceans

Radiance : 1. background | 2. obs data | 3. run script/namelist | 4. Run | 5. stdout | 6. statistics | 7. plotting

**Developmental Testbed Center** 

DTC

# **Understanding Analysis Results**

- 1. Understand the weighting functions of each channel & data coverage at the analysis time
- 2. The usage of each channel is located in the file 'satinfo' (see 'GSI Fundamentals (3): Diagnostics' for more detail)
- 3. Understand the implications of thinning
- 4. Bias correction is very important for successful radiance data analysis
- Radiance bias correction for regional analysis is a difficult issue because of limited coverage of radiance data
  - > To be considered/understood when using GSI with radiance applications

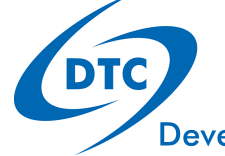

# **GPS RO Assimilation**

#### *In addition to conventional/radiance*

- > Run Script
- > Run Status & Completion
- > Diagnosing analysis results
- > Analysis Increment

Introduction | Case Study | Conventional Assimilation | Radiance Assimilation | GPS RO Assimilation | Summary

### Step 3: Run Script run\_gsi.ksh

- Key difference from conventional/radiance assimilation: properly link to GPSRO BUFR data file in the GSI run directory
- The location of these data is indicated in *OBS\_ROOT*\*\*
- Insert below link to PREPBUFR data in run\_gsi.ksh:

```
ln -s ${OBS_ROOT}/gdas1.t12z.gpsro.tm00.bufr_d gpsrobufr
```

\*\*To ensure correct name for GPS RO BUFR file, check namelist section &*OBS\_ROOT*:

```
dfile(10)='gpsrobufr',dtype(10)='gps_ref',dplat(10)='',dsis(10)='gps',dval(10)=
    1.0,dthin(10)=0,
```

 In sample run script, GSI is expecting a GPS refractivity BUFR file named 'gpsrobufr'

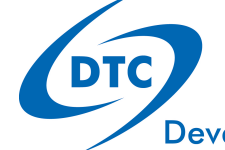

GPS RO : 1. background | 2. obs data | 3. run script/namelist | 4. Run | 5. stdout | 6. statistics | 7. plotting

## Step 5: Run Completionstdout: Reading in observational data

- ✓ While GSI is running, the working directory will look the same, with the additional links to the GPS refractivity BUFR file used
- Check stdout status and successful completion of each part of the analysis processes
- The GPS RO data should have been read in and distributed to each sub domain:

| OBS_PARA: ps      | 2352 | 2572 | 8367  | 2673 |
|-------------------|------|------|-------|------|
| OBS_PARA: t       | 4617 | 4331 | 12418 | 4852 |
| OBS_PARA: q       | 3828 | 3908 | 11096 | 3632 |
| OBS_PARA: pw      | 89   | 31   | 141   | 23   |
| OBS_PARA: uv      | 5704 | 4835 | 15025 | 4900 |
| OBS_PARA: sst     | 0    | 0    | 2     | 0    |
| OBS_PARA: gps_ref | 3538 | 5580 | 2277  | 6768 |

GPS RO refractivity data have been read in and distributed to four sub-domains successfully

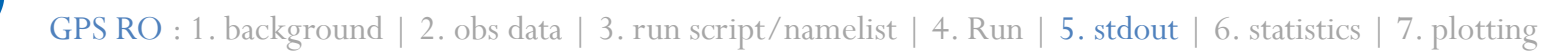

## Step 6: Diagnosing Analysis Results

- The *fort.212* is statistic file for GPS RO data (*similar to fort.203 for t*)
- Statistics for each outer loop:

|        |           | ptop  | 1000.0 | 900.0  | 800.0 | 600.0  | 400.0 | 300.0 | 250.0  | 200.0   | 150.0   | 100.0  | 50.0    | 0.0    |
|--------|-----------|-------|--------|--------|-------|--------|-------|-------|--------|---------|---------|--------|---------|--------|
| it obs | type styp | pbot  | 1200.0 | 1000.0 | 900.0 | 800.0  | 600.0 | 400.0 | 300.0  | 250.0   | 200.0   | 150.0  | 100.0   | 2000.0 |
|        |           |       |        |        |       |        |       |       |        |         |         |        |         |        |
| o-g 01 | all       | count | 4      | 87     | 155   | 548    | 942   | 675   | 411    | 497     | 618     | 855    | 1416    | 8709   |
| o-g 01 | all       | bias  | -0.50  | -0.27  | -0.18 | -0.19  | -0.11 | -0.03 | 0.12   | 0.16    | 0.09    | 0.07   | -0.06   | -0.07  |
| o-g 01 | all       | rms   | 0.77   | 0.87   | 0.83  | 1.02   | 0.74  | 0.43  | 0.44   | 0.50    | 0.54    | 0.62   | 0.57    | 0.66   |
| O-B    |           |       |        |        | ▶ m   | ost Gl | PS RO | obse  | rvatio | ns loca | ated ir | n uppe | er leve | ls     |
| o-g 03 | all       | count | 5      | 108    | 192   | 615    | 950   | 673   | 413    | 500     | 631     | 868    | 1417    | 8891   |
| o-g 03 | all       | bias  | -0.31  | -0.11  | -0.06 | -0.01  | -0.01 | -0.04 | 0.00   | 0.01    | 0.01    | -0.01  | -0.01   | 0.01   |
| o-g 03 | all       | rms   | 0.43   | 0.62   | 0.79  | 0.77   | 0.54  | 0.29  | 0.20   | 0.21    | 0.24    | 0.28   | 0.40    | 0.48   |
| O-A    |           |       |        |        |       |        |       |       |        |         |         |        |         |        |

- ✓ 8709 obs used in analysis during 1<sup>st</sup> outer loop, 8891 used to calculate O-A
- $\checkmark$  Bias -0.07 to 0.01 after analysis. RMS reduced from 0.66 to 0.48 after analysis.

GPS RO : 1. background | 2. obs data | 3. run script/namelist | 4. Run | 5. stdout | 6. statistics | 7. plotting

# Step 7: Checking Analysis Impact

- Analysis increment plotted comparing the analysis results with GPS RO & conventional and conventional only.
  - Graphic tool available in v3.1 release: ./util/Analysis\_Utilities/plot\_ncl/Analysis\_increment.ncl

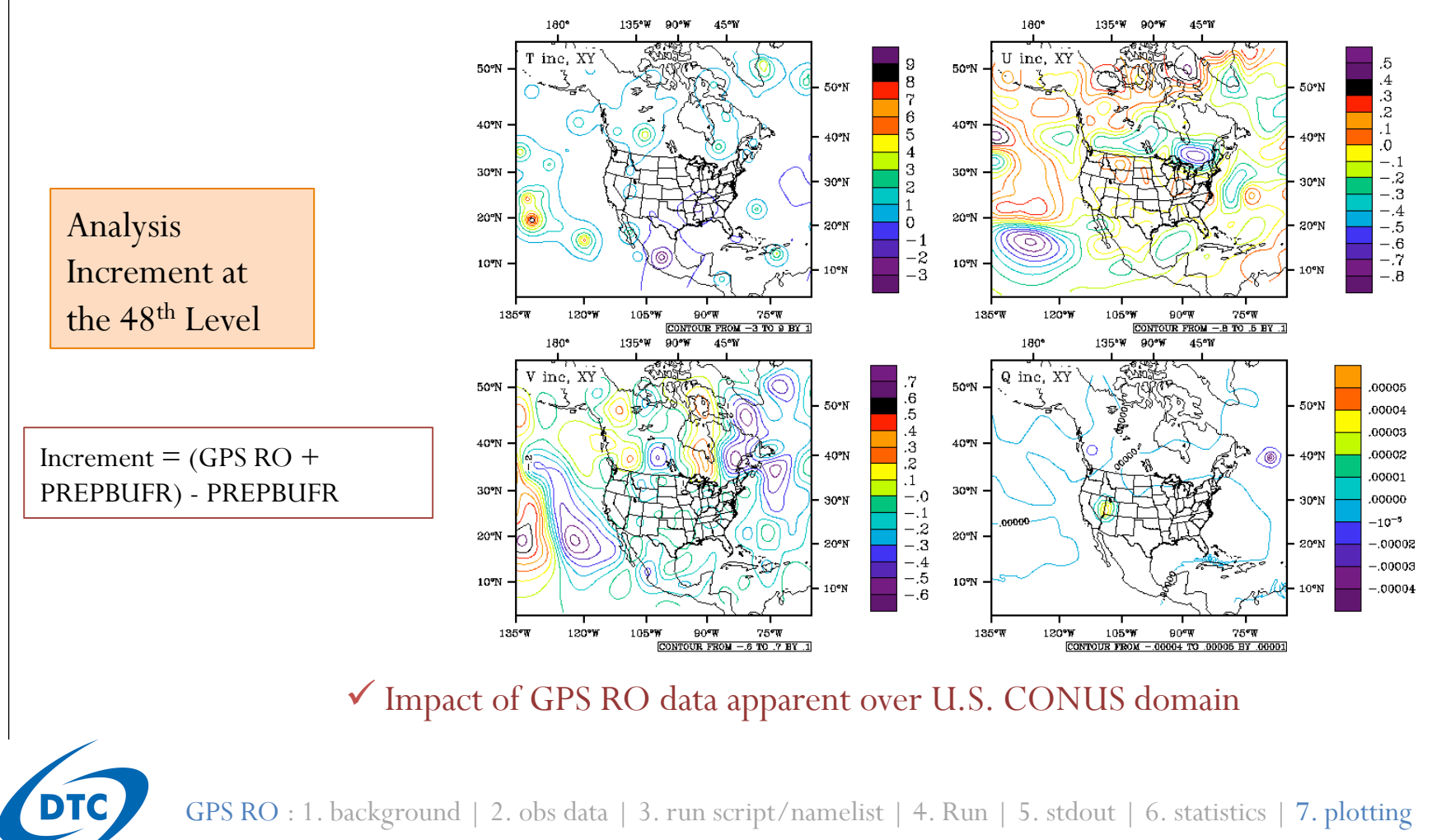

# Summary

- Steps to running a successful GSI Analysis:
- 1. Obtain background field
- 2. Grab desired observational data
- 3. Modify run script to properly link observational data
  - ✓ Additional steps specific to observational data (e.g: thinning and bias correction for radiance)
- 4. Run GSI
- 5. Check run status and completion of each step of the GSI analysis (*stdout*)
- 6. Diagnose analysis results *(fit files)*
- 7. Check analysis increment, cost function/norm of gradient (*DTC graphics utilities available*)
- > This case study is available at:

http://www.dtcenter.org/com-GSI/users/tutorial/online\_tutorial/index\_v3.2.php (practice case one)

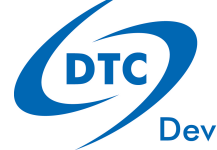

Introduction | Case Study | Conventional Assimilation | Radiance Assimilation | GPS RO Assimilation | Summary

#### More cases

Two new cases were added in the release version 3.2

- > Global GSI with GFS
- > RTMA

Introduction | Case Study | Conventional Assimilation | Radiance Assimilation | GPS RO Assimilation | Summary

#### Global GSI with GFS

- The release version include Global GSI but need to setup right configuration
- The new script *run\_gsi\_global.ksh* is provided to help
  - Based on GSI GFS regression tests
  - On-line practice case 3
- To check the results:
  - The same as regional GSI: run process, stdout, and fit files, minimization
  - No tool for analysis increment.

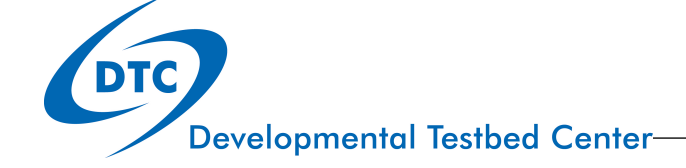

## RTMA

- The release version also include RTMA GSI
- Three steps to run RTMA system:
  - Prepare first guess file
  - Run GSI in RTMA mode
  - RTMA post-process
- The new tools under ./util/RTMA to help these three steps
- The new script / *util/RTMA/run\_gsi\_rtma.ksh* is provided to help run RTMA GSI.
- On-line practice case 4
- To check the results:
  - The same as regional GSI: run process, stdout, and, fit files, minimization
  - No tool for analysis increment.

DTC

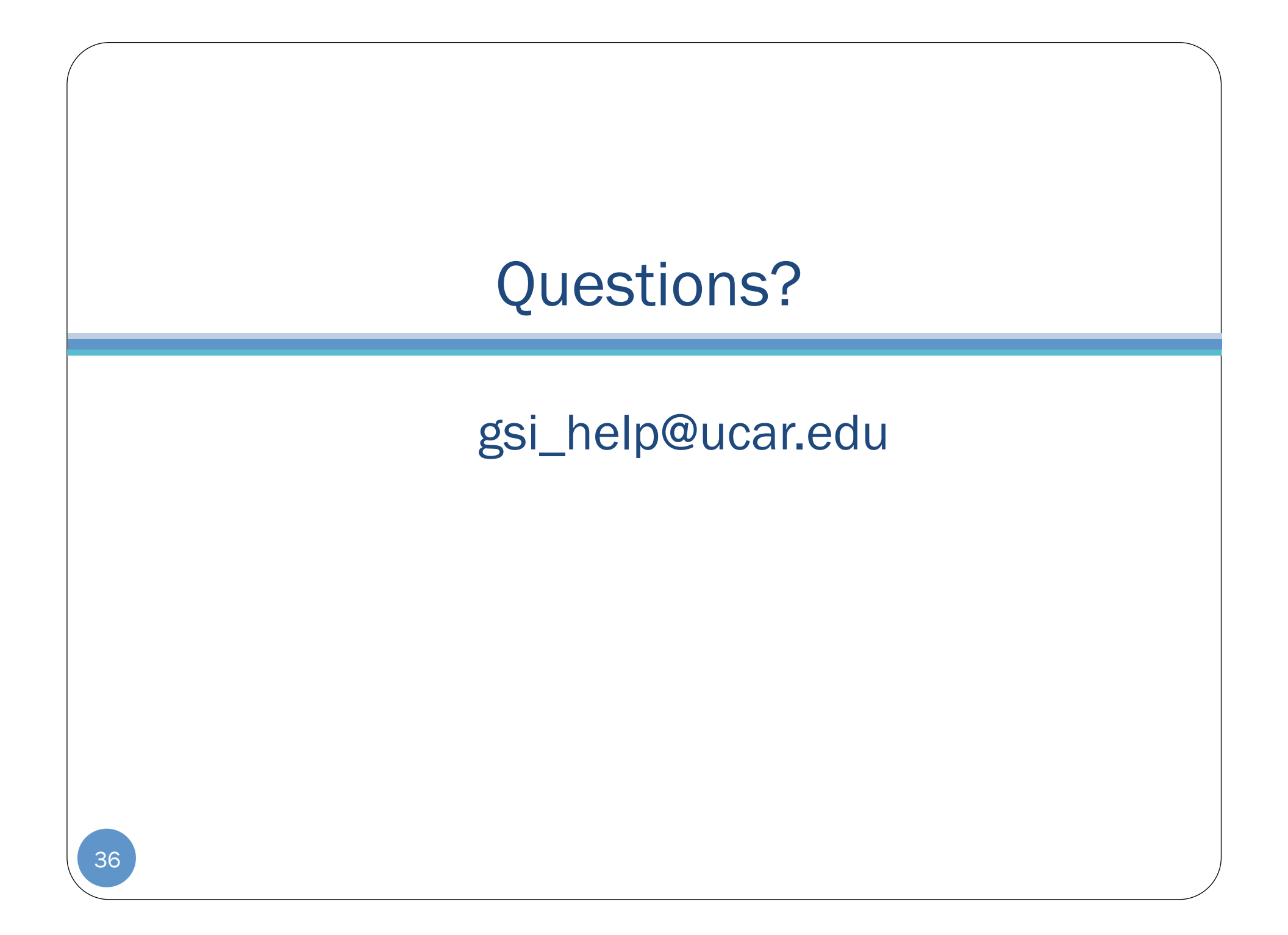